# Sistrimasques

#### Présentation du contexte

L'application <u>www.distrimasques.fr</u> est un outil réservé aux pharmaciens d'officines de la Région Grand Est afin de faciliter la distribution de masques et d'éventuels autres équipements de protection individuelle (EPI) aux professionnels de santé (PS) libéraux. Dans un contexte d'urgence sanitaire liée à la pandémie de coronavirus, elle a été développée dans la région Grand Est avec le soutien technique de l'APIMA, association de formation médicale continue, à la demande des URPS médecins, pharmaciens et infirmiers a ensuite été étendue aux sages-femmes et masseurskinésithérapeutes. Elle est **exclusivement réservée aux pharmaciens d'officine et uniquement sur demande du professionnel concerné** (appel téléphonique ou passage à l'officine). L'adresse du site (et encore moins vos identifiants) ne doit pas être communiquée. D'autres régions ont ensuite adopté cette solution.

#### Précisions

- Distrimasques se veut être un outil facilitateur de la distribution des EPI et n'est pas responsable des quotas de lots attribués par les diverses instances (ARS, Santé Publique France, Conseil Régional, dons privés,...) et leur variabilité (gel, masques FFP2 et chirurgicaux,...).
- Les précisions sur le type de matériel mis à disposition et sa date de disponibilité ainsi que les PS bénéficiaires (qui peuvent être variables selon le « donateur ») vous seront adressées par les voies habituelles d'information.
- Il n'y a pas lieu de re-saisir les stocks déjà attribués à des professionnels antérieurement.

## Fonctionnalités

#### Distrimasques

- permet un suivi en temps réel de la distribution
- évite le nomadisme des PS par une meilleure connaissance des besoins de chacun
- vous fera gagner du temps (remplace les fichiers papier à destination des CPAM et ARS)
- permet d'inscrire les PS qui vous auront choisi comme pharmacie de référence
- liste la quantité de produits d'équipement de protection individuelle réellement délivrés (SHA ou gel HA, masques chirurgicaux et FFP2, etc.)
- permet de visualiser l'ensemble des PS inscrits dans votre officine et la quantité de produits délivrés, jour par jour

Nous avons élaboré un **mode d'emploi** des quelques étapes de saisie. Comme souvent, ce mode d'emploi détaille toutes les étapes pour vous aider mais la procédure est intuitive et nettement moins fastidieuse que n'importe quelle commande ou réservation que vous effectuez sur Internet !

Une quantité de masques à répartir entre tous les professionnels de santé rattachés à votre officine vous sera livrée régulièrement et sera ajustée en fonction du nombre de PS inscrits.

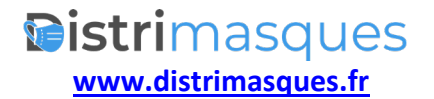

## **INFORMATION : REGLES DISTRIBUTION MASQUES**

#### PAR LES OFFICINES REGION GRAND EST

#### (valable au 15 avril)

#### Il n'est plus nécessaire de remplir le tableau CPAM

|                                     | Quantité hebd        | omadaire                 |
|-------------------------------------|----------------------|--------------------------|
| Profession                          | masques chirurgicaux | masques FFP2             |
| Médecins libéraux MG ou Spé         |                      |                          |
| (incluant l'éventuel personnel)     | 50                   | 9                        |
| Internes & SASPAS                   | 12                   | 6                        |
| Infirmiers                          | 50                   | 9                        |
| Sages-femmes                        | 50                   | 9                        |
| Masseurs Kinésithérapeutes          |                      | 5                        |
|                                     | 50                   | (pour kiné respiratoire) |
| Biologistes (incluant le personnel) | 24                   | 6                        |
|                                     |                      |                          |
|                                     |                      |                          |

Ceci correspond à la quantité à délivrer par professionnel et par semaine. Ils peuvent venir les chercher plus ou moins régulièrement avec rattrapage des jours non pris. **Poser la question au PS s'il est toujours en activité** 

Une quantité de masques à répartir entre tous les professionnels de santé rattachés à votre officine vous sera régulièrement livrée et sera ajustée en fonction du nombre de PS inscrits.

Chaque officine est dotée de 150 masques supplémentaires par semaine pour les cas cidessous (qui ne sont pas à tracer dans *Distrimasques*) :

- équiper son personnel
- pallier d'éventuelles situations d'urgence
- fournir les aides à domiciles ci-dessous :
  - Salariés de l'aide à domicile (employés directement par des particuliers pour des actes essentiels de la vie) : 3 masques par semaine par employeur et 9 masques par semaine par employeur bénéficiaire de la PCH. Le professionnel devra présenter l'attestation transmise par l'ACOSS/CESU indiquant le nombre de masques qui lui est attribué, complétée (noms de l'employés et de l'employeur) et signée par ses soins, avec sa carte d'identité.
  - ✓ Accueillants familiaux : 3 masques par semaine et par accueillant, sur présentation de l'attestation de l'ACOSS/CESU et de sa carte d'identité.
  - Auxiliaires de vie indépendantes : le professionnel devra présenter le mail de l'ACOSS/CESU l'invitant à venir retirer en officine le nombre de masques qui lui est attribué par employeur avec sa carte d'identité.

NB Les aides à domiciles salariées de structures ne rentrent pas dans ce dispositif. C'est leur employeur qui est chargé de leurs fournir les masques.

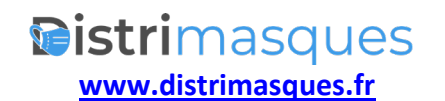

## Mode d'emploi

Il est préférable d'utiliser un autre navigateur qu'Internet Explorer, celui-ci n'étant plus mis à jour par Microsoft.

Pour accéder à cette application, il vous faut un **nom d'utilisateur et un mot de passe** qui vous ont été fournis par mail ou fax individualisé.

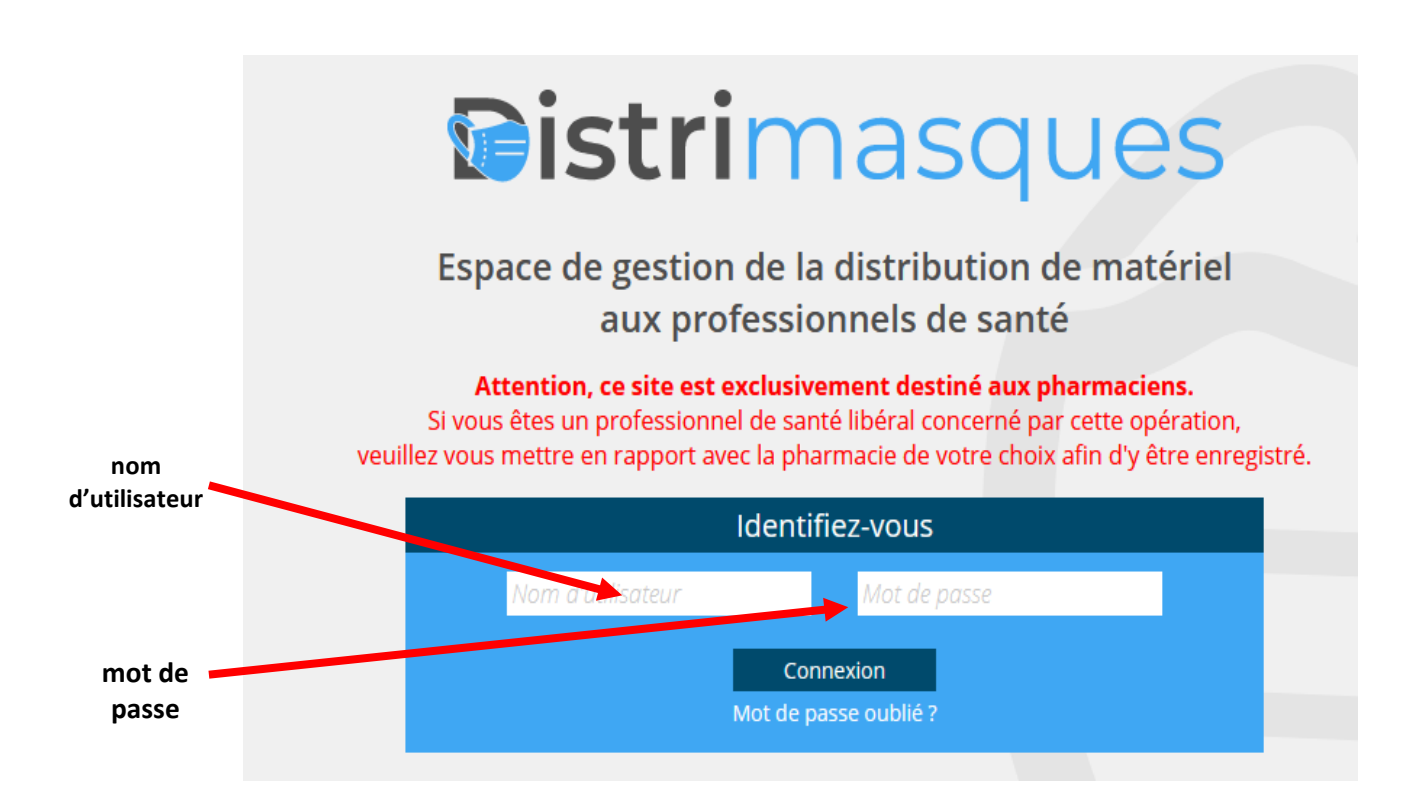

#### Répartiteur

Chaque pharmacie est liée à un répartiteur affecté par l'ARS.

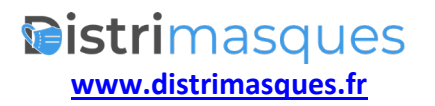

## Saisie d'un professionnel de santé libéral (PS)

A ce jour, les PS concernés par l'application sont les :

- biologistes
- internes en médecine et SASPAS
- médecins
- infirmiers (IDEL)
- masseurs-kinésithérapeutes (MK)
- sages-femmes (SF)

| Bienvenze, Pharmacie do Test 3                                                                                                    | lues                                                       | Accueil 🖓 Utilisateurs f                          | De Statistiques C Déconnexion                                                                                                    |
|----------------------------------------------------------------------------------------------------|------------------------------------------------------------|---------------------------------------------------|----------------------------------------------------------------------------------------------------|
| Prinercher un professionnel de san<br>Par faire une recherche, renseignez <b>au moins un</b><br>fitère cl-dessous.<br>Nom                                                                                  | Résultats de la recherche Pour commencer, recherchez un    | professionnel de santé                            | 0 résultats                                                                                                    |
| Nom Prénom Prénom CP Ville CP Ville CP Wile Profession Selectionnez une profession CP Vous ne trouvez pas le professionnel ? Vous ne trouvez pas le professionnel ? Vous ne trouvez pas le professionnel ? | Professionnels de santé inscrits                           | dans ma pharmacie                                 | Nombre d'Inscrits       Médecins Pharmaciens     Sages-<br>femmes       O     O       Kinés     Infirmiers       O     O       Matériel distribué la<br>veille       Masques     O       Masques     O       FFP2     Gels |
|                                                                                                    | Rechercher u<br>Pour faire une rech<br>critère ci-dessous. | n professionnel d<br>herche, renseignez <b>au</b> | e santé<br>moins un                                                                                                    |
| Pour rechercher un PS<br>dans la base,<br>remplissez <b>au moins<br/>un des champs</b> et                                                                                                    | Nom<br>Nom<br>Prénom<br>Prénom                             |                                                   |                                                                                                    |
| cliquez sur<br>« <i>Rechercher</i> »                                                                                                    | CP V                                                       | <b>'ille</b><br>'ille                             |                                                                                                    |
|                                                                                                    | Sélectionnez une pro                                       | Decha                                             | ~                                                                                                    |
|                                                                                                    | Vous ne tro<br>Faites une dema                             | uvez pas le professio<br>nde d'inscription en o   | nnel ?<br>cliquant ici.                                                                                                    |

**istri**masques www.distrimasques.fr

## Exemples de résultat de recherche

| Rechercher un professionnel de santé                                                                    | Résultats de la                                   | recherche                                              |                                                    |                                                                      | 29 résultats                                                     |    |
|----------------------------------------------------------------------------------------------------|---------------------------------------------------|--------------------------------------------------------|----------------------------------------------------|----------------------------------------------------------------------|------------------------------------------------------------------|----|
| Pour faire une recherche, renseignez <b>au moins un</b> critère ci-dessous.                             | SCHNEIDER                                         | Carine                                                 | 67470                                              | SELTZ                                                                | Infirmier Diplômé d'Etat (IDE)                                   | í. |
| Nom                                                                                                    | SCHNEIDER                                         | Christine                                              | 67112                                              | breuschwickersheim                                                   | Infirmier Diplômé d'Etat (IDE)                                   |    |
| SCHNEID                                                                                                 | Professionnels                                    | de santé inscr                                         | rits dans n                                        | na pharmacie                                                         | Nombre linscrits                                                 |    |
| Prénom                                                                                                  |                                                   | cionnal de conté                                       | ineerit                                            |                                                                      | Médicins Pharmaciens                                             |    |
| CP Ville                                                                                                | Aucun profes                                      | sionnel de sante                                       | inscrit                                            |                                                                      | 0 0 0 0<br>Kinés Infirmiers Total                                |    |
| Profession                                                                                              |                                                   |                                                        |                                                    |                                                                      | 0 0 0                                                            |    |
| Sélectionnez une profession 🗸                                                                           |                                                   |                                                        |                                                    |                                                                      | Matériel distribué la veille                                     |    |
| Rechercher                                                                                              |                                                   |                                                        |                                                    |                                                                      | Masques o plana                                                  |    |
|                                                                                                    |                                                   |                                                        |                                                    |                                                                      |                                                                  |    |
| Cas 1 : le professionnel                                                                                | se trouve                                         | dans la                                                | a liste                                            | e, /                                                                 |                                                                  |    |
| vous le sélectionnez en cliquan                                                                         | nt sur <b>le nicte</b>                            | naramme                                                | _ /                                                |                                                                      |                                                                  |    |
|                                                                                                    |                                                   | granne                                                 | •                                                  |                                                                      |                                                                  |    |
|                                                                                                    |                                                   |                                                        |                                                    |                                                                      |                                                                  |    |
| Historique de matériel di                                                                               | stribué                                           |                                                        |                                                    |                                                                      |                                                                  |    |
|                                                                                                    |                                                   |                                                        |                                                    |                                                                      |                                                                  |    |
| 0                                                                                                    | (                                                 | Aucun his                                              | storiqu                                            | e de matériel o                                                      | listribué                                                        |    |
|                                                                                                    |                                                   |                                                        |                                                    |                                                                      |                                                                  |    |
| Attribuer du matériel                                                                                   |                                                   |                                                        |                                                    |                                                                      |                                                                  |    |
| Veuillez ne remplir que les quant<br>Nous vous rappelons que vous p<br>uniquement pour la date actuelle | ités de produ<br>ouvez donner<br>e et les jours é | its réellen<br>r jusqu'à <b>1</b><br>èchus <b>et n</b> | nent do<br>I <b>0 mas</b><br>I <mark>0n les</mark> | onnés <b>au mor</b><br><b>ques</b> par profe<br><b>jours à venir</b> | <b>eent où vous les donnez</b><br>essionnel inscrit et par jour, |    |
| Date Masques Chir.                                                                                      | Masques F                                         | FP2 Blou                                               | uses                                               | Gels                                                                 |                                                                  |    |
| 03/04/2020 ◎ Md÷                                                                                        | Mcŧ                                               | Bla                                                    |                                                    | Gŧ€                                                                  |                                                                  |    |
|                                                                                                    |                                                   |                                                        |                                                    |                                                                      |                                                                  |    |
| Préinscrire ce profession                                                                               | nnel Valı                                         | der l'att                                              | ribut                                              | ion                                                                  |                                                                  |    |
| Ţ                                                                                                    |                                                   |                                                        |                                                    |                                                                      |                                                                  |    |
| Vous pouvez le <b>Préinscrire</b> ou l                                                                  | 'inscrire d'er                                    | nblée en                                               | lui att                                            | ribuant du ma                                                        | atériel et Valider l'attribution                                 | n  |
| Attention : notez l'attribution                                                                         | effective et l                                    | réelle de                                              | <mark>matér</mark>                                 | <mark>riel (et non le</mark> s                                       | <mark>s souhaits ou demandes)</mark>                             |    |
| Si ce PS a déjà reçu du matérie                                                                         | el, il apparaî                                    | t ici                                                  |                                                    |                                                                      |                                                                  |    |

| Historique de matériel di                                                                                                    | stribué                                                                                                    |                                                                                                    |                                                          |                     | <ul> <li></li></ul>   |   |
|----------------------------------------------------------------------------------------------------|----------------------------------------------------------------------------------------------------|----------------------------------------------------------------------------------------------------|----------------------------------------------------------|---------------------|-----------------------|---|
| Date de distribution                                                                                                    | Masques chir.                                                                                                    | Masques FFP2                                                                                                    | Blouses                                                  | Gels                | Distribués par        |   |
| 03/04/2020                                                                                                    | 0                                                                                                    | 0                                                                                                    | 2                                                        | 0                   | PHARMACIE D'ACHENHEIM | Û |
| 01/04/2020                                                                                                    | 0                                                                                                    | 10                                                                                                    | 0                                                        | 1                   | PHARMACIE D'ACHENHEIM | Ŵ |
| 24/03/2020                                                                                                    | 0                                                                                                    | 0                                                                                                    | 0                                                        | 0                   | PHARMACIE D'ACHENHEIM | Ŵ |
| 24/03/2020                                                                                                    | 0                                                                                                    | 10                                                                                                    | 0                                                        | 0                   | PHARMACIE D'ACHENHEIM | Ŵ |
| Attribuer du matériel<br>Veuillez ne remplir que les quant<br>Nous vous rappelons que vous p<br>uniquement pour la date actuelle<br>Date Masque<br>08 / 04 / 2020 O Mosque<br>Valider l'attribution | ités de produits réellem<br>ouvez donner jusqu'à 1<br>e et les jours échus <b>et n</b><br>es Chir. Masques F<br>Mosques Fl | ient donnés <b>au mome</b><br>O masques par profess<br>on les jours à venir<br>FP2 Blouses<br>Blouses<br>Blouses | nt où vous les d<br>sionnel inscrit et<br>Gels<br>Gels € | lonnez<br>par jour, |                       |   |

#### Cas 2 : le professionnel ne se trouve pas dans la liste

| Rechercher un professionnel de santé         Pour faire une recherche, renseignez au moins un critère ci-dessous.         Nom         Nom         Prénom         Prénom         CP       Ville                                                                                                    | <b>Si vous ne trouvez pas</b><br>malgré une 2 <sup>ème</sup> rechere<br>des critères, | <b>le PS dans la liste</b><br>che en modifiant l'un |
|----------------------------------------------------------------------------------------------------|---------------------------------------------------------------------------------------|-----------------------------------------------------|
| CP   Ville   Profession Sélectionnez une profession   Sélectionnez une profession     Rechercher   Vous ne trouvez pas le professionnel ? Faites une demande d'inscription en cliquant ici.                                                                                                    | cliquez sur « <i>Faire une</i><br><i>d'inscription</i> ».                             | demande                                             |
| Inscrire un professionnel de santé         Distrimasques est une initiative des URPS, qui s'adressent en priorité libéraux.         Ainsi seules les professions libérales suivantes sont concernées par         Médecin         • Médecin         • Biologiste         • Masseur-kinésithérapeute         • Infirmier diplômé d'état         • Interne SASPAS | aux professionnels de santé<br>ce dispositif :                                        | Renseignez son<br>adresse mail dans<br>la zone qui  |
| Renseignez ci-dessous <b>l'adresse email du professionnel</b> .<br>Un mail automatique sera envoyé au professionel pour lui-do<br>formulaire d'inscription.<br>e-mail<br>e-mail<br>Envoyer la demande                                                                                                    | nner accès au<br>Annuler                                                              | apparait                                            |

Le PS en question recevra immédiatement sur sa messagerie un mail automatique avec un formulaire à remplir. Il peut le remplir sur son smartphone à l'officine ou ultérieurement, à sa convenance, sa fiche sera instantanément créée.

Il apparaîtra alors dans votre recherche et vous pourrez le rattacher à votre officine..

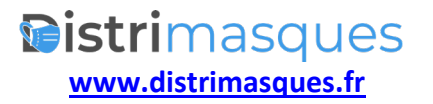

### Attribution de matériel

Attention : **Merci de cliquer sur attribuer du matériel que lorsque vous donnez réellement du matériel** (cela ne changera en rien les quantités que vous recevrez, mais faussera les statistiques. N'inscrire que ce que vous donnez et pas ce que vous souhaitez donner (ex gel, blouse, etc.)

Si le PS est déjà attaché à une autre officine, vous ne pourrez le rattacher à la vôtre. Il pourra demander à l'officine qui l'a rattaché de le supprimer pour que vous puissiez le rattaché à votre officine.

Lors des contacts ultérieurs avec ce PS, vous visualiserez l'historique des produits et quantités distribuées

| ate de distribution                                                                                | Masques chir.                                                                              | Masques FFP2                                                                              | Blouses                                                           | Gels                                   | Distribués par                                                 |   |
|----------------------------------------------------------------------------------------------------|--------------------------------------------------------------------------------------------|-------------------------------------------------------------------------------------------|-------------------------------------------------------------------|----------------------------------------|----------------------------------------------------------------|---|
| 31/03/2020                                                                                         | 0                                                                                          | 0                                                                                         | 0                                                                 | 1                                      | PHARMACIE PASTEUR                                              | ť |
| 31/03/2020                                                                                         | 0                                                                                          | 10                                                                                        | 0                                                                 | 0                                      | PHARMACIE PASTEUR                                              | ť |
| 24/03/2020                                                                                         | 50                                                                                         | 0                                                                                         | 0                                                                 | 0                                      | PHARMACIE PASTEUR                                              | Į |
| ttribuer du maté<br>llez ne remplir que                                                            | ériel<br>les quantités de p                                                                | produits réelleme                                                                         | nt donnés <b>au</b>                                               | moment                                 | où vous les donnez                                             |   |
| tt <mark>ribuer du maté</mark><br>llez ne remplir que<br>s vous rappelons qu<br>uement pour la dat | ériel<br>les quantités de p<br>ue vous pouvez de<br>te actuelle et les jo                  | produits réellemen<br>onner jusqu'à <b>10</b> i<br>ours échus <b>et nor</b>               | nt donnés <b>au</b><br>masques par<br>n les jours à v             | <b>moment</b><br>profession<br>venir   | <b>où vous les donnez</b><br>nnel inscrit et par jour,         |   |
| ttribuer du maté<br>llez ne remplir que<br>s vous rappelons qu<br>uement pour la dat<br>Date       | ériel<br>les quantités de p<br>ue vous pouvez de<br>te actuelle et les jo<br>Masques Chir. | produits réellemen<br>ponner jusqu'à <b>10</b><br>purs échus <b>et nor</b><br>Masques FFF | nt donnés <b>au</b><br>masques par<br>la les jours à v<br>2 Blous | moment<br>profession<br>venir<br>ses C | <b>où vous les donnez</b><br>nnel inscrit et par jour,<br>Gels |   |

Pour attribuer du nouveau matériel, renseignez les champs appropriés

Possibilité de saisie manuelle du nombre ou ascenseur

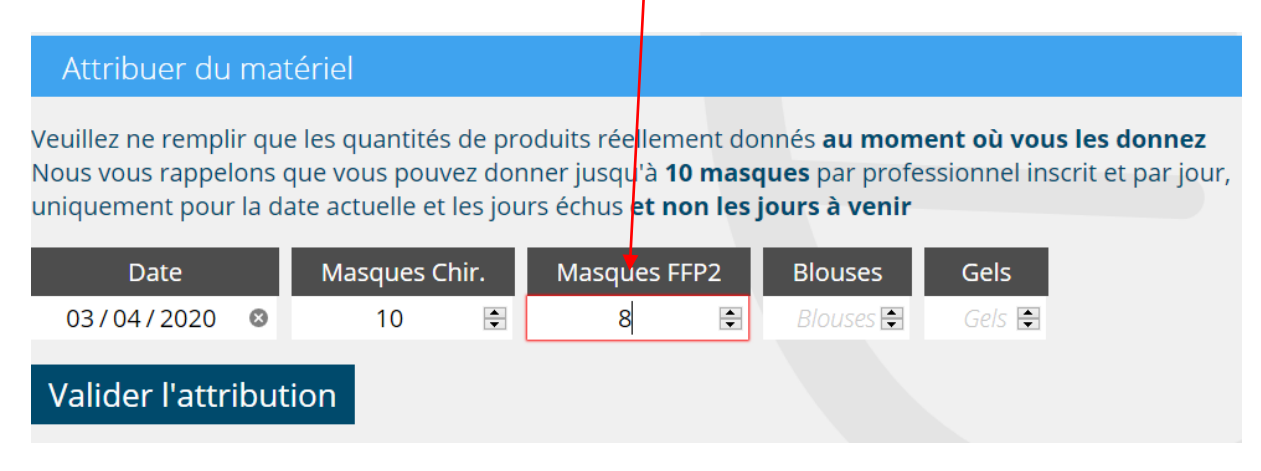

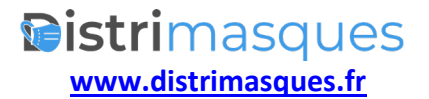

### Gestion du stock

Si vous êtes momentanément suffisamment pourvu dans une catégorie de matériel (par ex. masques chirurgicaux) vous avez la possibilité de demander une suspension provisoire de l'approvisionnement en cliquant sur le bouton correspondant

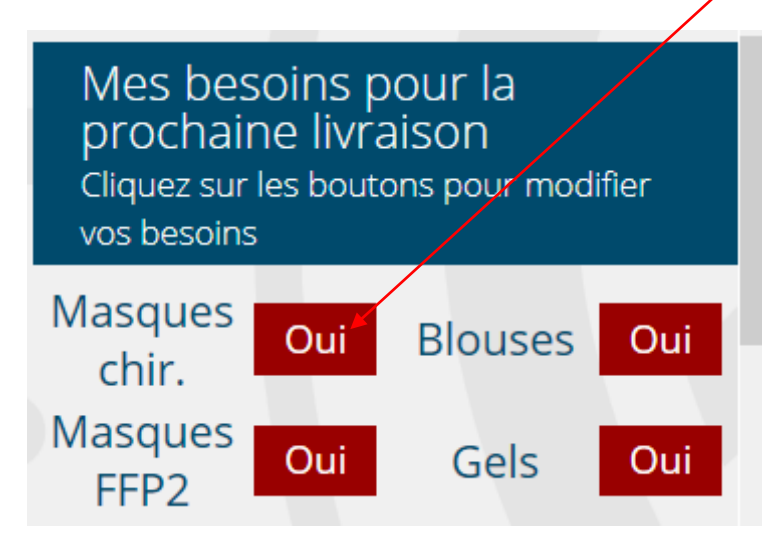

#### Le bouton change de couleur

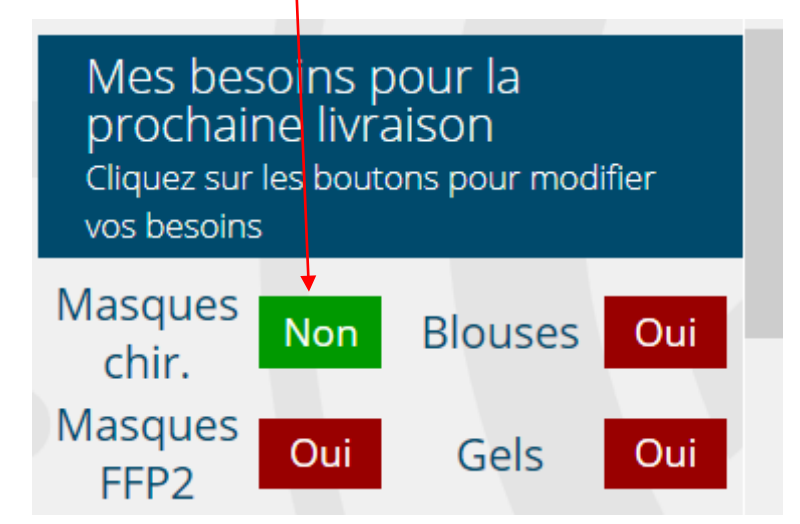

Ces ajustements sont pris en compte pour la semaine suivante et remis à zéro chaque lundi.

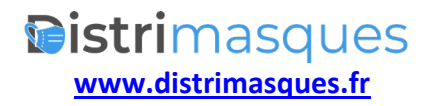